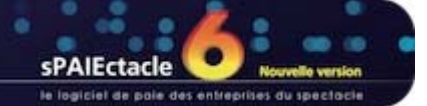

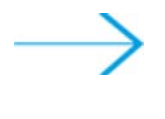

## **MISE À JOUR SOUS WINDOWS**

- INSTALLATION DE LA MISE À JOUR SPAIECTACLE 6.3.1
- OUVERTURE DE SPAIECTACLE 6.3.1
- SUPPRESSION DU FICHIER D'INSTALLATION ET DES ANCIENNES VERSIONS DU LOGICIEL

## INSTALLATION DE LA MISE À JOUR SPAIECTACLE 6.3.1

Il convient de quitter la version précédente de sPAIEctacle avant de lancer l'installation de la nouvelle version.

Vous avez téléchargé sur notre site Internet le fichier sPAIEctacle6.3.1.install.exe. Ce fichier se trouve sur le bureau de votre ordinateur ou dans le dossier que vous avez choisi pour le téléchargement. Le cas échéant, ouvrez ce dossier.

- Double-cliquer sur l'installeur sPAIEctacle6.3.1.install.exe
- Valider les conditions d'utilisation du logiciel en cliquant sur Oui.

| Choisissez le répertoire de desti | ination                                                                                                    | X    |
|-----------------------------------|----------------------------------------------------------------------------------------------------|------|
|                                   | sPAIEctacle va s'installer dans le répertoire sélectionné<br>ci-dessous.<br>Pour installer dans ce répertoire, Cliquez sur Suivant.<br>Pour installer dans un répertoire différent, cliquez sur Parcourir et<br>sélectionnez un autre répertoire.<br>Vous pouvez choisir de ne pas installer sPAIEctacle, en cliquant sur<br>Annuler pour quitter l'installeur. |      |
| l 🐟 🥇                             | Répertoire d'installation                                                                                                    |      |
|                                   | C:\sPAIEctacle Parcour                                                                                                    | r    |
| A                                 | Espace nécessaire: 313624 K                                                                                                    |      |
|                                   | Espace disponible: 13309213                                                                                                    | J2 K |
|                                   | Précédent Suivant Anni                                                                                                    | uler |

Le programme propose d'installer le logiciel dans un dossier sPAIEctacle sur le disque C. Toutefois, si l'on désire installer le logiciel dans un autre répertoire :

- cliquer sur le bouton Parcourir ;
- choisir le répertoire d'installation ;
- cliquer sur le bouton OK pour valider le choix du dossier.
- Cliquer enfin sur le bouton Suivant pour valider le répertoire d'installation.

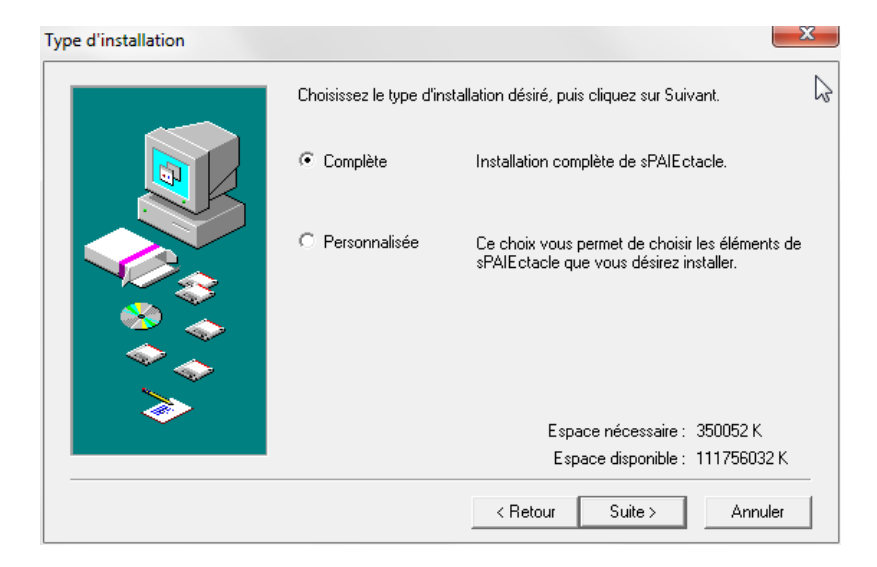

La mise en place des nouvelles fonctionnalités de la version 6.1 nécessite l'installation, en plus du logiciel, d'un utilitaire d'impression pdf. Le choix installation "Complète" est donc conseillé.

- Cliquer sur le bouton Suivant pour lancer l'installation.
- Le programme d'installation s'exécute, puis signale la fin de l'installation par un message. Cliquer alors sur Fermer pour quitter le programme d'installation, puis refermer les différentes fenêtres ouvertes.
- L'installation est terminée. Vous allez maintenant ouvrir votre fichier de données avec la nouvelle version.

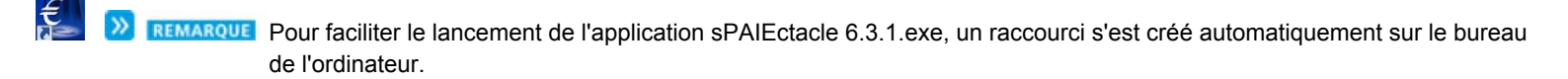

## OUVERTURE DE SPAIECTACLE 6.3.1

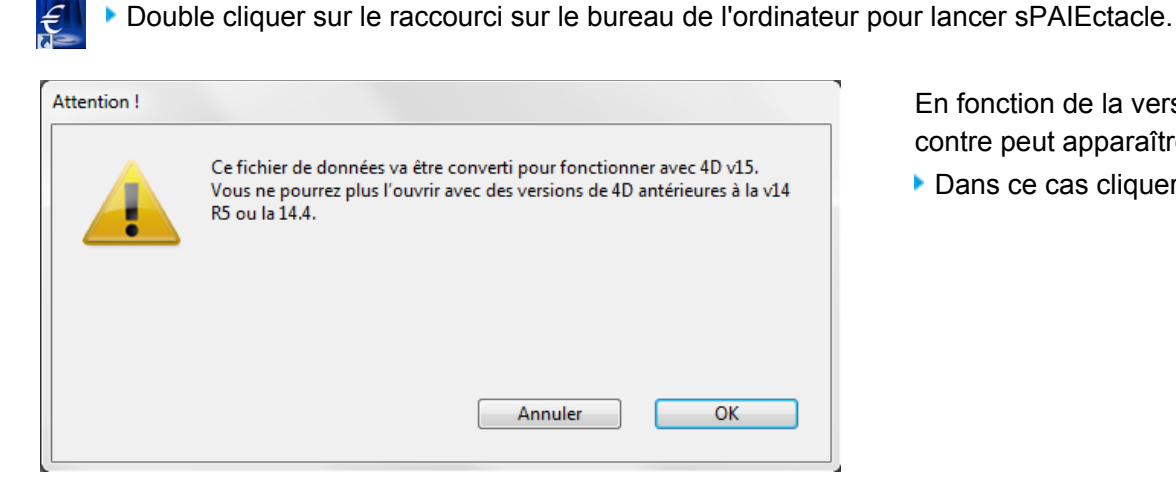

En fonction de la version déjà installée, l'alerte cicontre peut apparaître.

Dans ce cas cliquer sur OK pour confirmer.

| ₩- | Avant la mise à j<br>au préalable effe<br>données "Mes pa                                                                                                    | jour de version 5.5.1 en version 6.0, voulez-vous<br>actuer une sauvegarde de votre fichier de<br>aies.4DD". |  |
|----|----------------------------------------------------------------------------------------------------|----------------------------------------------------------------------------------------------------|--|
|    | Sauvegarder "M                                                                                                    | les paies.4DD"                                                                                               |  |
|    | Date                                                                                                    | 30/12/15 Heure 14:28                                                                                         |  |
|    | Commentaire                                                                                                    | Sauvegarde avant mise à jour                                                                                 |  |
|    | Ces informations pourront être visualisées lors de la restauration.<br>Le fichier de sauvegarde va être stocké dans un dossier "Sauvegarde" situé à<br>coté de votre fichier de données. Nous vous recommandons d'en faire une copie<br>sur un support externe (disque dur, clé USB, CD). |                                                                                                    |  |
|    | 🔘 Ne pas sauvega                                                                                                    | arder "Mes paies.4DD"                                                                                        |  |
|    |                                                                                                    | Annuler Continuer                                                                                            |  |

Le logiciel s'ouvre. (Pour les utilisateurs ayant paramétré leur fichier de données avec un mot de passe, une fenêtre de saisie du mot de passe se présente à l'écran).

Une fenêtre *Sauvegarde avant mise à jour* apparaît, demandant à effectuer une sauvegarde du fichier que l'on vient de choisir.

Accepter en cliquant sur Continuer.

La sauvegarde s'effectue automatiquement.

En fonction de la version déjà installée, un des deux messages suivants apparaît :

| Confirmer |                                                                                                    |
|-----------|----------------------------------------------------------------------------------------------------|
| #-        | Votre fichier de données va être converti de version<br>6.0 ß r4 en version 6.0. Vous ne pourrez plus l'ouvrir avec<br>une version antérieure. Avez-vous fait une sauvegarde<br>de ce fichier ? |
|           | Annuler OK                                                                                                    |
|           |                                                                                                    |

| Mise à jour de                                 | vos données                                                                                                    |  |  |  |
|------------------------------------------------|----------------------------------------------------------------------------------------------------|--|--|--|
| #-                                             | Votre fichier de données "Mes paies.4DD" va être converti de version 5.5.1<br>en version 6.0. Vous ne pourrez plus l'ouvrir avec une version<br>antérieure. Avez-vous fait une sauvegarde de ce fichier ? |  |  |  |
| Numéro de série de la mise à jour (4 chiffres) |                                                                                                    |  |  |  |
|                                                | Code client XXXX (facultatif)                                                                                                    |  |  |  |
|                                                | Licence accordée à CROISIERES PRODUCTION                                                                                                    |  |  |  |
|                                                | Raison sociale CROISIERES PRODUCTION                                                                                                    |  |  |  |
|                                                | Numéro de série 2683774335404338728599                                                                                                    |  |  |  |
|                                                | En cas de besoin                                                                                                    |  |  |  |
|                                                | 🔲 Saisie complète des données                                                                                                    |  |  |  |
|                                                | Annuler Mise à jour                                                                                                    |  |  |  |

Cliquer sur OK pour confirmer la mise à jour.

Entrer le code de mise à jour inscrit sur l'e-mail reçu, puis cliquer sur le bouton *Mise à jour.* 

Vous pouvez à présent débuter votre travail. A la prochaine ouverture de sPAIEctacle, vous entrerez directement dans le fichier de données.

REMARQUE SPAIEctacle doit toujours être ouvert en lançant l'application et non en double cliquant sur le fichier de données.

## SUPPRESSION DU FICHIER D'INSTALLATION ET DES ANCIENNES VERSIONS DU LOGICIEL

Une fois l'installation terminée et la mise à jour de vos données effectuée, supprimez le fichier d'installation sPAIEctacle6.3.1.install.exe.

Vous pouvez également supprimer le raccourci vers la précédente version de sPAIEctacle situé sur le bureau.

Pour supprimer les précédentes versions du logiciel, choisissez "Panneau de configuration" dans le menu "Démarrer" de Windows. En fonction de votre version de Windows vous pouvez alors cliquer sur "Ajout et suppression de programmes" ou "Désinstaller un programme". Suivez ensuite la procédure indiquée par Windows.